## **Parent Portal Attendance Note Instructions**

Anytime your child will be/has been absent, will be late or will need to be dismissed early, please follow the below steps:

- 1. Log onto your Parent Portal account
- 2. Select the child you're submitting for by clicking their name across the top
- 3. Click "Forms" in the Navigation bar
- 4. Select the appropriate "Form Name" for absence, dismissal or tardy
- 5. Enter the data. If you have documentation, click "Add Document"
- 6. You must consent to electronic signature and type your signature
- Click "Submit" Once you submit you have completed the required notification of absence. There is no need to call or send in a note.

| Navigation                                                                                                    |                                                                                                    |                                                                                                    |                                                                                                    |                              |
|----------------------------------------------------------------------------------------------------|----------------------------------------------------------------------------------------------------|----------------------------------------------------------------------------------------------------|----------------------------------------------------------------------------------------------------|------------------------------|
| vavigation                                                                                                    | Attendance                                                                                                    |                                                                                                    |                                                                                                    |                              |
| Busing<br>Information<br>Grades and<br>Attendance                                                                                                    | Status                                                                                                    | Form Name                                                                                                    | Form Description                                                                                   | Category                     |
| Grade<br>History                                                                                                    |                                                                                                    |                                                                                                    |                                                                                                    |                              |
| Locker<br>Information<br>Standards<br>Based<br>Report                                                                                                    | Submitted                                                                                                    | Student Absence Note                                                                                                    | Please fill out if your child will be or<br>has been absent for any reason.                        | Attendance                   |
| Course<br>Based<br>Report<br>Card                                                                                                    | 🟉 Empty                                                                                                    | Student Early Dismissal Request                                                                                                    | Please fill out if your student will                                                               | Attendance                   |
| Student<br>Transcript                                                                                                    |                                                                                                    | Form                                                                                                    | need to be dismissed from school<br>early.                                                         |                              |
| History     Email     Notification     Teacher     Comments                                                                                                    | p Empty                                                                                                    | Student Tardy Form                                                                                                    | Please fill out if your student will be<br>late for any reason.                                    | Attendance                   |
| Forms                                                                                                    |                                                                                                    |                                                                                                    |                                                                                                    |                              |
| ATT] - Student Absence Note (Including if your c                                                                                                    | hild missed online instruct                                                                                                    | ction)                                                                                                    | for online instruction                                                                             |                              |
| ATT] - Student Absence Note (Including if your c<br>Please fill out if your child will be or has been absent<br>A written explanation for Chewy's absence is require<br>A full list of excused absences can be found on Boa<br>Date(s) of Absence                                                                                                    | hild missed online instruc<br>for any reason. This form s<br>ed by the School Code of Po<br>rd Policy 204 whch can be                 | ction)<br>hould also be submitted if your child didn't sign on 1<br>ennsylvania within three (3) days of the student's re<br>e located here.                                                                                         | for online instruction.<br>turn to school. Any absence of three (3) or more day                    | ys requires a Doctor's note. |
| ATT] - Student Absence Note (Including if your of<br>lease fill out if your child will be or has been absent<br>A written explanation for Chewy's absence is require<br>A full list of excused absences can be found on Boa<br>Date(s) of Absence<br>Parental excuse - 1- 2 days ONLY - Dr's excuse - 3                                                                     | hild missed online instruc<br>for any reason. This form s<br>ed by the School Code of Pe<br>rd Policy 204 whch can be<br>or more days | ction)<br>hould also be submitted if your child didn't sign on f<br>ennsylvania within three (3) days of the student's re<br>located here.                                                                                           | for online instruction.<br>turn to school. Any absence of three (3) or more day                    | ys requires a Doctor's note. |
| ATT] - Student Absence Note (Including if your c<br>Please fill out if your child will be or has been absent<br>A written explanation for Chewy's absence is require<br>A full list of excused absences can be found on Boa<br>Date(s) of Absence<br>Parental excuse - 1- 2 days ONLY - Dr's excuse - 3<br>First day of absence *<br>MM/DD/YYYY                             | hild missed online instruc<br>for any reason. This form s<br>ed by the School Code of Pe<br>rd Policy 204 whch can be<br>or more days | ction)<br>hould also be submitted if your child didn't sign on 1<br>ennsylvania within three (3) days of the student's re<br>e located here.<br>Last day of absence *<br>Can be the same as the first day<br>MM/DD/YYYY              | for online instruction.<br>turn to school. Any absence of three (3) or more day<br><b>Total Nu</b> | ys requires a Doctor's note. |
| ATT] - Student Absence Note (Including if your c<br>Please fill out if your child will be or has been absent<br>A written explanation for Chewy's absence is require<br>A full list of excused absences can be found on Boa<br>Date(s) of Absence<br>Parental excuse - 1- 2 days ONLY - Dr's excuse - 3<br>First day of absence *<br>MM/DD/YYYY<br>Reason *                 | hild missed online instruc<br>for any reason. This form s<br>ad by the School Code of Po<br>rd Policy 204 whch can be<br>or more days | ction)<br>hould also be submitted if your child didn't sign on 1<br>ennsylvania within three (3) days of the student's re<br>e located here.<br>Last day of absence *<br>Can be the same as the first day<br>MM/DD/YYYY              | for online instruction.<br>turn to school. Any absence of three (3) or more day<br><b>Total Nu</b> | ys requires a Doctor's note. |
| ATT] - Student Absence Note (Including if your c<br>Please fill out if your child will be or has been absent<br>A written explanation for Chewy's absence is require<br>A full list of excused absences can be found on Boa<br>Date(s) of Absence<br>Parental excuse - 1 - 2 days ONLY - Dr's excuse - 3<br>First day of absence *<br>MM/DD/YYYY<br>MM/DD/YYYY<br>MReason * | hild missed online instruc<br>for any reason. This form s<br>ed by the School Code of Po<br>rd Policy 204 whch can be<br>or more days | ction)<br>hould also be submitted if your child didn't sign on 1<br>ennsylvania within three (3) days of the student's re<br>e located here.<br>Last day of absence *<br>Can be the same as the first day<br>MW/DD/YYYY<br>IIII      | for online instruction.<br>turn to school. Any absence of three (3) or more day<br>Total Nu        | ys requires a Doctor's note. |
| ATT] - Student Absence Note (Including if your c<br>Please fill out if your child will be or has been absent<br>A written explanation for Chewy's absence is require<br>A full list of excused absences can be found on Boa<br>Date(s) of Absence<br>Parental excuse - 1 - 2 days ONLY - Dr's excuse - 3<br>First day of absence *<br>MM/DD/YYYY<br>MM/DD/YYYY<br>Reason *  | hild missed online instruc<br>for any reason. This form s<br>ed by the School Code of Po<br>rd Policy 204 whch can be<br>or more days | ction)<br>ihould also be submitted if your child didn't sign on 1<br>ennsylvania within three (3) days of the student's re<br>e located here.<br>Last day of absence *<br>Can be the same as the first day<br>MM/DD/YYYY  Immovement | for online instruction.<br>turn to school. Any absence of three (3) or more day<br>Total Nu        | ys requires a Doctor's note. |
| ATT] - Student Absence Note (Including if your of<br>Please fill out if your child will be or has been absent<br>A written explanation for Chewy's absence is require<br>A full list of excused absences can be found on Boa<br>Date(s) of Absence<br>Parental excuse - 1 - 2 days ONLY - Dr's excuse - 3<br>First day of absence *<br>MM/DD/YYYY<br>Reason *               | hild missed online instruc<br>for any reason. This form s<br>ed by the School Code of Pe<br>rd Policy 204 whch can be<br>or more days | ction)<br>hould also be submitted if your child didn't sign on 1<br>ennsylvania within three (3) days of the student's re<br>e located here.<br>Last day of absence *<br>Can be the same as the first day<br>MW/DD/YYYY              | for online instruction.<br>turn to school. Any absence of three (3) or more day<br>Total Nu        | ys requires a Doctor's note. |